### **Exoplanet Transit and Variable Star Photometry with Astroart 5.0**

#### **Introduction**

This document provides a step-by-step procedure for processing a sequence of CCD images obtained during the transit of the exoplanet Qatar 1b.

For this example you will need ASTROART 5.0 but it can be performed with the demo version also. We assume that, in addition to a set of sequential star field images, you also have dark frames, flat frames and flat-dark frames.

In this example, we will:

- 1 Setup ASTROART for this task.
- 2 Calibrate and align the images.
- 3 Plot a light curve of the transit.

### Setup Astroart

From the Menu [File] -> [Preferences] select the [Options] tab and edit the Radius and Coronas text boxes

| Options       Observer       MPC Report       RAW images       Star atlas         Duplicate image       Before one-image elaborations       Images       Anti alias       Images       Fractional alignment         Before two-images elaborations       Fit to image       Images       Star detector       Images       Star detector         Value outside the image       Signal, Gap, Background       Star detector       FWHM min.       1.2       Images         Value outside the image       Images       Signal, Gap, Background       Star detector       FWHM min.       1.2       Images         Signal to noise ratio       Images       Images       Corona       Corona       S/N min.       Images       S/N min.       Images       S/N min.       Images       S/N min.       Images       S/N min.       Images       Images <th>Preferences</th> <th></th> <th><b>—</b></th> | Preferences                     |                                          | <b>—</b>                                 |
|----------------------------------------------------------------------------------------------------|---------------------------------|------------------------------------------|------------------------------------------|
| Duplicate image       Zoom       Misc         Before one-image elaborations       Anti alias       Fractional alignment         Before two-images elaborations       Fit to image       Fractional alignment         Value outside the image       Aperture photometry (pixels)       Star detector         Equal background       Signal, Gap, Background       Star detector         © Constant       Image       Filt to image       FWHM min.         Signal to noise ratio       Iterative background calculation       FWHM max.       10.5          Gain       Iterative background calculation       Folders and files       S/N min.       I.5          Open images       E:\ASTRO\CAVEZZO\FITS          Save images       E:\ASTRO\CAVEZZO\FITS          JPEG compression       10           Open unsigned FITS        Open unsigned FITS                                                                                                    | Options Observer MPC Report RAV | V images Star atlas                      |                                          |
| Before one-image elaborations       Anti alias         Before two-images elaborations       Fit to image         Value outside the image       Aperture photometry (pixels)         Star detector       Star detector         Constant       Image         Signal to noise ratio       Radius         Gain       Image         0.37       Image         Folders and files       Open images         E: \ASTRO\CAVEZZO\FITS       Image         JPEG compression       10         JPEG compression       10         Open unsigned FITS       Open unsigned FITS                                                                                                    | Duplicate image                 | Zoom                                     | Misc                                     |
| Before two-images elaborations       Fit to image         Value outside the image       Aperture photometry (pixels)         C Equal background       Signal, Gap, Background         C Constant       ●         B ● ● ● ● ● ●       10 ● ▶         Radius       Corona         Corona       Corona         Signal to noise ratio       Iterative background calculation         Gain       0.37 ● ▶         9.3 ● ▶       [e/ADU]         Readout noise       9.3 ● ▶         9.3 ● ▶       [e/pixel]         Total dark current       0.02 ● ▶         0.02 ● ▶       [e/pixel]         Open unsigned FITS                                                                                                    | Before one-image elaborations   | 🦳 Anti alias                             | <ul> <li>Fractional alignment</li> </ul> |
| Value outside the image Aperture photometry (pixels)   Call Signal, Gap, Background   Constant Image   Signal to noise ratio Corona   Gain Iterative background calculation   0.37 Image   Folders and files   Open images   E: \ASTRO\CAVEZZO\FITS   Save images   E: \ASTRO\CAVEZZO\FITS   JPEG compression   Image   Open unsigned FITS                                                                                                    | Before two-images elaborations  | ☐ Fit to image                           | ▼ Enable MMX/SSE/SSE2                    |
| C Equal background   Constant   O   Signal, Gap, Background   B   B   B   B   B   B   B   B   B   B   B   B   B   B   B   B   B   B   B   B   B   B   B   B   B   B   B   B   B   B   B   B   B   B   B   B   B   B   B   B   B   B   B   B   B   B   B   B   Corona   Corona   Corona   FWHM max.   ID.5   FWHM max.   ID.5   FWHM max.   ID.5   FWHM max.   ID.5   Folders and files   Open images   E: \ASTRO\CAVEZZO\FITS   Save images   E: \ASTRO\CAVEZZO\FITS   ID   ID   ID   ID   ID   ID   ID   ID   ID   ID   ID   ID   ID   ID   ID    ID <td>Value outside the image</td> <td>Aperture photometry (pixels)</td> <td>Star detector</td>                                                                                                    | Value outside the image         | Aperture photometry (pixels)             | Star detector                            |
|                                                                                                    | C Equal background              | Signal, Gap, Background                  | FWHM min. 1.2                            |
| Signal to noise ratio   Gain   0.37   0.37   0.37   0.37   0.37   0.37   0.37   0.37   0.37   0.37   0.37   0.37   0.37   0.37   0.37   0.37   0.37   0.37   0.37   0.37   0.37   0.37   0.37   0.37   0.37   0.37   0.37   0.37   0.37   0.37   0.37   0.37   0.37   0.37   0.37   0.37   0.37   0.37   0.37   0.37   0.37   0.37   0.37   0.37   0.37   0.37   0.37   0.37   0.37   0.37   0.37   0.37   0.37   0.37   0.37   0.37   0.37   0.37   0.37   0.37   0.37   0.37   0.37   0.37   0.37   0.37   0.37   0.37   0.37   0.37   0.37   0.37   0.37   0.37   0.37   0.37   0.37   0.37   0.37 <t< td=""><td></td><td>8 • • 4 • 10 • •<br/>Radius Corona Corona</td><td>FWHM max. 10.5</td></t<>                                                                                                    |                                 | 8 • • 4 • 10 • •<br>Radius Corona Corona | FWHM max. 10.5                           |
| Gain       0.37 <ul> <li>[e/ADU]</li> <li>Readout noise</li> <li>9.3</li> <li>[e/pixel]</li> </ul> Folders and files <ul> <li>Open images</li> <li>E:\ASTRO\CAVEZZO\FITS</li> <li>Save images</li> <li>E:\ASTRO\CAVEZZO\FITS</li> <li>Interface</li> <li>JPEG compression</li> <li>ID</li> <li>ID</li> <li>ID</li> <li>ID</li> <li>ID</li> </ul>                                                                                                    | Signal to noise ratio           | K Iterative background calculation       | S/N min. 1.5 • •                         |
| 0.37       • • • [e/ADU]       Polders and mes         Readout noise       Open images       E:\ASTRO\CAVEZZO\FITS          9.3       • • [e/pixel]       Save images       E:\ASTRO\CAVEZZO\FITS          Total dark current       JPEG compression       10       • •         0.02       • • [e/pixel]       Open unsigned FITS                                                                                                    | Gain                            | Eolders and files                        |                                          |
| Readout noise       Images       Images                                                                                       | U.37 () [e/ADU]                 |                                          | <u> </u>                                 |
| Save images       E:\ASTRO\CAVEZZO\FITS         Total dark current       JPEG compression         0.02       [e/pixel]         Open unsigned FITS                                                                                                    | Readout noise                   |                                          |                                          |
| Total dark current       JPEG compression       10       •         0.02       •       •       •         Open unsigned FITS       •                                                                                                    |                                 | Save images E:\ASTRO\CAVEZZO\FIT         | s                                        |
| Open unsigned FITS                                                                                                    | 0.02 (pixel]                    | JPEG compression 10                      |                                          |
|                                                                                                    |                                 | Open unsigned FITS                       |                                          |
| OK Cancel A Help                                                                                                    | OK Cancel                       |                                          |                                          |

The radius value is critical: you should chose a value (in pixels) around 1.5 - 2.0 the average FWHM value of the image stars.

# **Calibrate and Align the Images**

At first you must open the first image of the sequence, then:

1 - With the mouse go over the object to study (Qatar 1 star) and left click to select the stars. Remember that in Astroart, if you want to see the circles around the stars in the main image, you must zoom it by 200%.

2 - The first one is the object to be measured, the other stars are the reference stars. If you select more than one reference stars then Astroart will use the differential ensemble photometry as explained in chapter 4.2 of the AAVSO CCD Observing Manual.

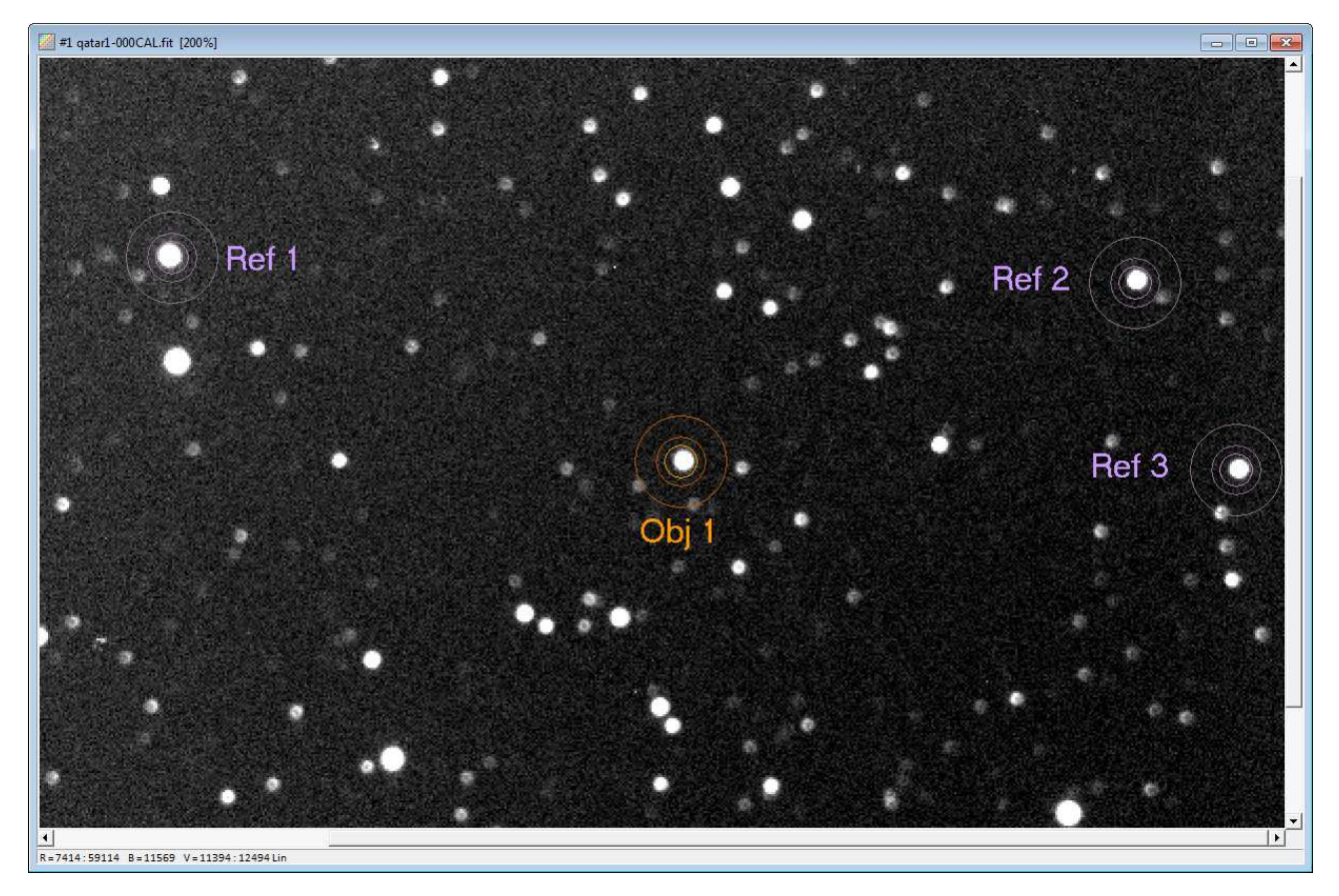

3 - (Optional) You can check the selected stars opening the *Stars Window* (from the **Menu View** select **Stars**).

| 📈 St | ars #1 qat | ar1-000C/ | AL.fit [1/4] |   |   |       |       |      |     |      |         |         |        |        |        |        |
|------|------------|-----------|--------------|---|---|-------|-------|------|-----|------|---------|---------|--------|--------|--------|--------|
| N#   | Хс         | Yc        | ADU          | Α | Ρ | R.A.° | DEC.° | R.A. | DEC | Mag. | O-C pos | O-C mag | Fwhm X | Fwhm Y | S/N    | S-G-B  |
| 1    | 478.69     | 246.01    | 383580       |   |   |       |       |      |     |      |         |         | 5.51   | 4.91   | 138.81 | 8-4-10 |
| 2    | 234.83     | 343.17    | 748004       |   |   |       |       |      |     |      |         |         | 5.79   | 6.32   | 253.79 | 8-4-10 |
| 3    | 694.05     | 331.74    | 246531       |   |   |       |       |      |     |      |         |         | 4.50   | 5.49   | 91.50  | 8-4-10 |
| 4    | 742.48     | 241.98    | 243504       |   |   |       |       |      |     |      |         |         | 3.91   | 4.86   | 90.44  | 8-4-10 |
|      |            |           |              |   |   |       |       |      |     |      |         |         |        |        |        |        |
|      |            |           |              |   |   |       |       |      |     |      |         |         |        |        |        |        |
|      |            |           |              |   |   |       |       |      |     |      |         |         |        |        |        |        |
|      |            |           |              |   |   |       |       |      |     |      |         |         |        |        |        |        |
| I    |            |           |              |   |   |       |       |      |     |      |         |         |        |        |        |        |

4 . From the **Menu Tools** select **Batch photometry**: the *Preprocessing* window will open. Drag&Drop the files into the correspondent box (see below):

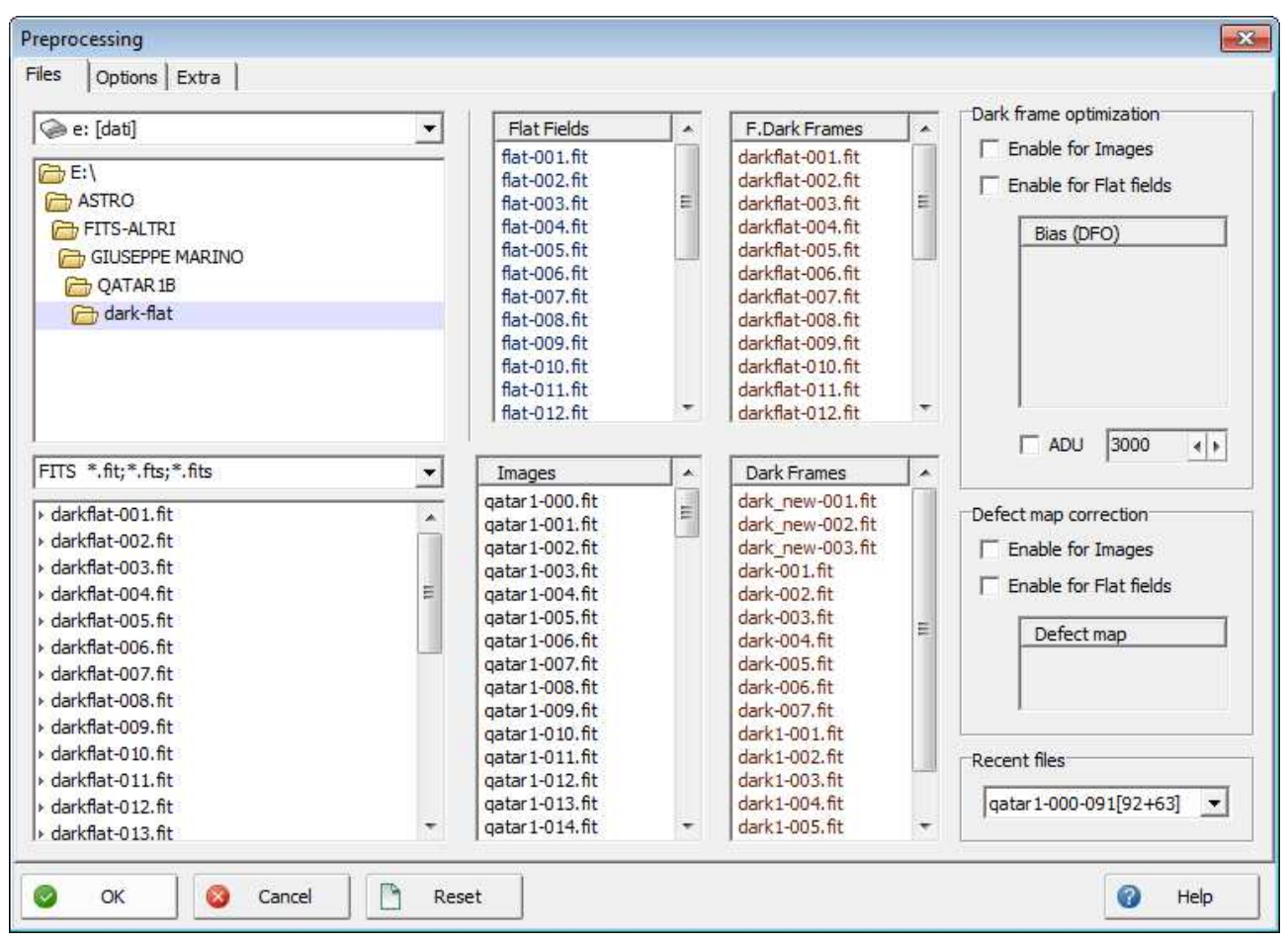

#### Click on the Options tab

| Align                              | ×                          |
|------------------------------------|----------------------------|
| Method                             | Options                    |
| (• Star pattern (translation only) | Automatic settings         |
| C One star                         | Stars Rotation, Scale max. |
| C Two stars                        |                            |
| C Correlation                      | ADU max. FWHM min. / max.  |
| C Planet                           | 95000 • • 1.2 • • 14.5 • • |
| C Spectrum                         |                            |
| OK Scancel                         | 🕜 Help                     |

Select **Star pattern (translational only)** as aligning method if you do not have field rotational iussues (see in the figure above). Click OK to return to the *Options* tab.

6 . Select Median as stacking method for the dark frames.

7 . Select **Average** as staking method for the flat fields and again **Median** for the dark frames of the flat fields.

Click OK on the Preprocessing window to start the photometry batch processing.

| -       |                                                   |  |
|---------|---------------------------------------------------|--|
| 🔛 #2 qa | tar1-000CAL.fit                                   |  |
|         |                                                   |  |
|         |                                                   |  |
|         | Text Editor                                       |  |
|         | H Images = 92 gatari-000CAL.fit gatari-091CAI +   |  |
|         | # TimeStart = 2014-07-01T19:55:15 TimeEnd = 2014- |  |
| 2221    | # SGE = 8 4 10                                    |  |
|         | 2456840,33004 383580.0 74004.0                    |  |
|         | 2456840.33318 380793.0 744973.0                   |  |
|         | 2456840.33557 384787.0 746464.0                   |  |
|         | 2456840.33798 383782.0 746297.0                   |  |
|         | 245640.34078 38834.0 743117.0                     |  |
|         | 2456840.34518 394906.0 758509.0                   |  |
|         | 2456840.34759 390047.0 758764.0                   |  |
| 5       | 2456840.34999 391276.0 758608.0                   |  |
|         | 2436040.32236 332626.0 764213.0 +                 |  |
|         |                                                   |  |
|         | Line 1 Column: 1                                  |  |
|         |                                                   |  |
|         |                                                   |  |
|         |                                                   |  |
|         |                                                   |  |
|         |                                                   |  |
| •       |                                                   |  |
|         |                                                   |  |
|         |                                                   |  |
| R=7414: | 9114 B=11569 V=11394:13961Lin                     |  |
| 8       |                                                   |  |
|         |                                                   |  |
|         |                                                   |  |

## Plot a light curve of the transit

A *Text Editor* will appear with the photometric data ordered on columns (see picture above): right click with the mouse on the editor and from the popup menu select **Photometry Plot.** 

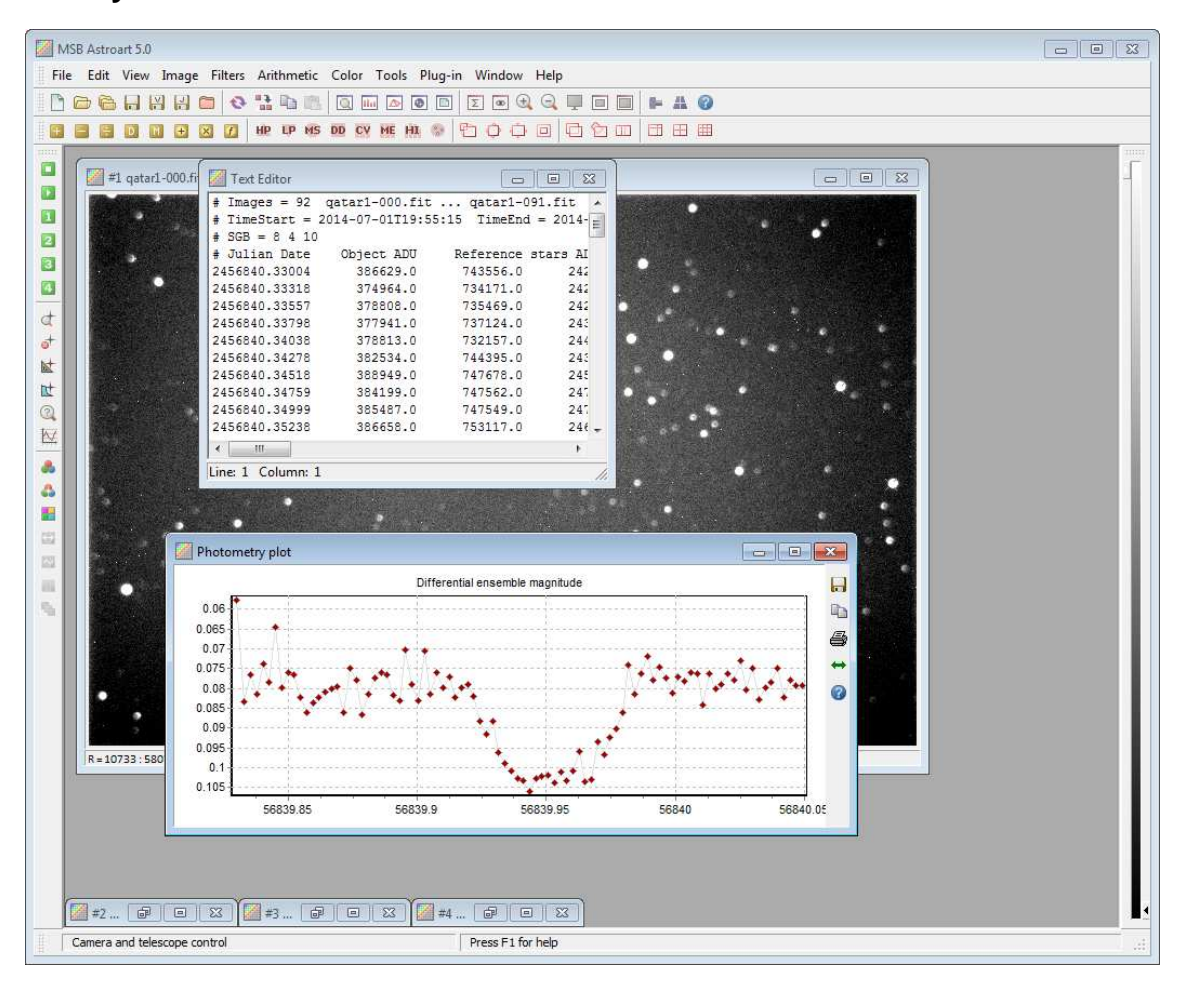

# Link Utili:

https://www.aavso.org/sites/default/files/publications\_files/ccd\_photometry\_guide/CCDPhotometryGuide.pdf https://www.aavso.org/sites/default/files/publications\_files/AAVSO\_DSLR\_Observing\_Manual\_v1-3.pdf